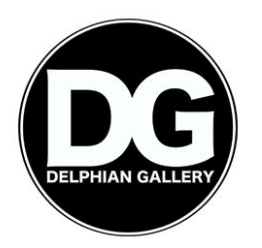

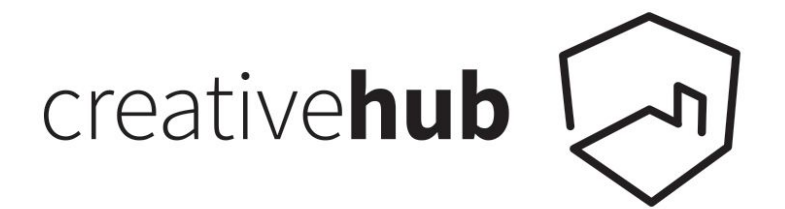

# **Delphian Gallery Open Call 2018 - Submission Instructions**

## Step 1

• Create/sign-in to your (free) creative**hub** account: <u>https://hub.theprintspace.co.uk/UserAccount/Login</u>

#### Step 2

- Upload the work you wish to submit to the Delphian Gallery Open Call.
- To do this, click the 'upload' button on the top menu, choose your files and upload.

| the <b>hub</b>                                                                                                    | upload im | ages sell art p | rints printswap | sharing | account | help | the <b>print</b> space |  |
|----------------------------------------------------------------------------------------------------|-----------|-----------------|-----------------|---------|---------|------|------------------------|--|
| upload                                                                                                    |           | <b>\</b> 1      |                 |         |         |      |                        |  |
| To upload images, press the choose files button below and choose your .jpg, .tiff or .png images.<br>Note: Maximum upload size is 2GB (2048MB). |           |                 |                 |         |         |      |                        |  |
| add tags for the images Choose files                                                                                                    |           |                 |                 |         |         |      |                        |  |

## Step 3

- Navigate to "Images" in the top menu.
- Add image 'title' and 'description' to each image.
  - To do this, click the information icon located to the bottom right of each image.

| the <b>hub</b>                                                                                                    | upload               | images               | sell art prints | printswap | sharing | account | help | the <b>print</b> space |
|----------------------------------------------------------------------------------------------------|----------------------|----------------------|-----------------|-----------|---------|---------|------|------------------------|
| Find a tag     Q       all tags     review & edit       sort by date added       select this page       Clear selection | Luna Park 2013-Z 🕑 🛠 | Luna Park 2013 - Z ( | 9 x             |           |         |         |      |                        |

• Fill in your required fields, then click 'save'.

| editimage                                                                                                    |                           |                           | × |
|----------------------------------------------------------------------------------------------------|---------------------------|---------------------------|---|
| <pre>index in the interval is in the interval is in</pre> | edit image                |                           |   |
| In the second second secon                  |                           | Image Title               |   |
| In the value latter     In the value latter                                                                                                    |                           | Untitled Image 1          |   |
| Interference   Interference   Interference <td></td> <td></td> <td></td>                                                                                                    |                           |                           |   |
| Der berecken berecken                                                                                                    | A BAR                     | lags                      |   |
| Financial Billion Construction   Financial Billion Construction     Image Description     Image Description                                                                                                    |                           | Obe used mills use on     |   |
| Image Description   Image description   Image description <td></td> <td>Year of production 2018 👻</td> <td></td>                                                                                                    |                           | Year of production 2018 👻 |   |
| Download<br>Artist Signature and Name<br>Download<br>Download<br>Certificate Logo<br>Delete Image<br>Cancel Save<br>3                                                                                                    |                           |                           |   |
| Download<br>Artist Signature and Name<br>Delete Image<br>Cancel Save<br>3                                                                                                    | ALL DE CAMPAGE            | Image Description         |   |
| Download<br>Artist Signature and Name<br>Delete Image<br>Cancel Save<br>3                                                                                                    |                           |                           |   |
| Download<br>Artist Signature and Name<br>Delete Image<br>Cancel Save<br>3                                                                                                    |                           | <b>4</b> 2                |   |
| Artist Signature and Name<br>Delete Image Cancel Save 3                                                                                                    | Download                  |                           |   |
| Delete Image                                                                                                    | Artist Signature and Name | Certificate Logo          |   |
|                                                                                                    | -                         | -                         |   |
|                                                                                                    |                           |                           |   |
|                                                                                                    | Delete Image              | Cancel Save               |   |
|                                                                                                    |                           |                           |   |
| 0 0 0 0 0 0 0 0 0 0 0                                                                                                    |                           | 3                         |   |
|                                                                                                    |                           |                           |   |
|                                                                                                    |                           |                           |   |
|                                                                                                    |                           |                           |   |

## Step 4:

- 'Share' your image(s) with Delphian Gallery.
  - To do this, select all the images you wish to submit by clicking them (the image will turn dark grey when selected)
  - Click 'share' located on the bottom page menu.

| the                                         | hub 🖓            | uploa                      | d images             | sell art prints | printswap | sharing | account | help | the <b>print</b> space |
|---------------------------------------------|------------------|----------------------------|----------------------|-----------------|-----------|---------|---------|------|------------------------|
| Find a tag<br>all tags •<br>sort by date ad | Certer Selection | Luna Park 2013 -Z 😶 🗙      | Luna Park 2013 - Z @ |                 | <u> </u>  |         |         |      |                        |
|                                             |                  |                            |                      |                 |           |         |         |      |                        |
|                                             |                  |                            |                      | 2               |           |         |         |      |                        |
| IMAGE OPTIONS                               | MANAGE IMAGES    | delete print sales pricing | SELL IMAGES          | order PRI       | vrs. <    |         |         |      | > <b>Q</b>             |

• In the 'send to' field, enter: <a href="mailto:submissions@delphiangallery.com">submissions@delphiangallery.com</a>

| Send to () submissions@delphiangallery.com search | Send to 🌗 |
|---------------------------------------------------|-----------|

• Enter the 'project name' and in the "message" box write a short description of the work in no more than 100 words.

|                                       | 🖻 share                                                                                  |                                      |            |   |
|---------------------------------------|------------------------------------------------------------------------------------------|--------------------------------------|------------|---|
|                                       | Send to                                                                                  | ×                                    |            |   |
|                                       | Open Call Submissions Project name                                                       | Add a project name                   |            |   |
| Please<br>Gallery<br>Mar ru<br>Mar ru | Message<br>Open Call here.<br>nber of fimages per submission: 5<br>mber of submission: 5 | Add a message here for the recipient | 1          |   |
| Link fo<br>Closing                    | more details<br>date: 19 Mar 2018, 12:00:00 AM                                           |                                      |            |   |
|                                       | Download Permission                                                                      | click to grant permission            |            |   |
|                                       | Selling Permission                                                                       | click to grant permission            |            |   |
|                                       | Print Permissions                                                                        | click to grant permission            |            |   |
|                                       |                                                                                          | share now                            | <b>←</b> 2 | 2 |

• Click 'share now'

That's it, you're done!